## ¿Cómo pueden los padres encontrar la información del nombre de usuario de su hijo para Office 365 usando ParentVUE ?

Estas direcciones explican cómo pueden los padres encontrar el nombre de usuario par Office 365 de su hijo usando ParentVUE.

Nota: Para poder tener acceso a ParentVUE, el adulto debe haber obtenido con anterioridad las credenciales para registrarse de su escuela local. Esto se debe hacer en persona y requiere que tengan una identificación (ID) con foto

- 1. Vaya a la página del condado <u>www.cobbk12.org</u>.
- Pulse e menú que dice Parent y seleccione la Página de Login ParentVUE.

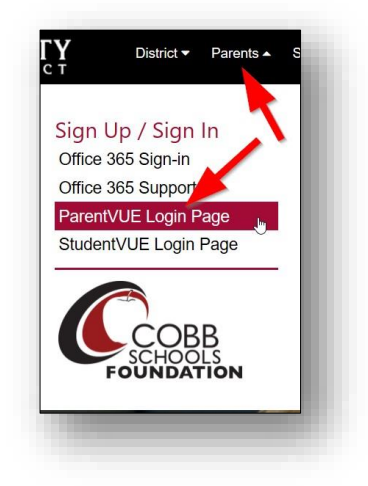

3. Pulse el botón Yo soy un padre (**I am a** parent).

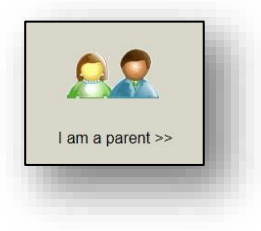

 Escriba su nombre de usuario y su clave de entrada como padre (parent login credentials).

| Password: |                           |
|-----------|---------------------------|
|           |                           |
|           | Login                     |
| Forget y  | our password? Click here. |

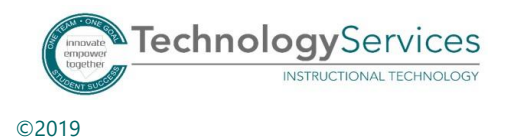

- 5. En el menú de la izquierda de la página ParentVUE, pulse el permiso de **Office 365 (Consent)**.
- 6. Va a aparecer un enlace de Office 365 para el permiso de los padres. Pulse el **enlace** que aparece.

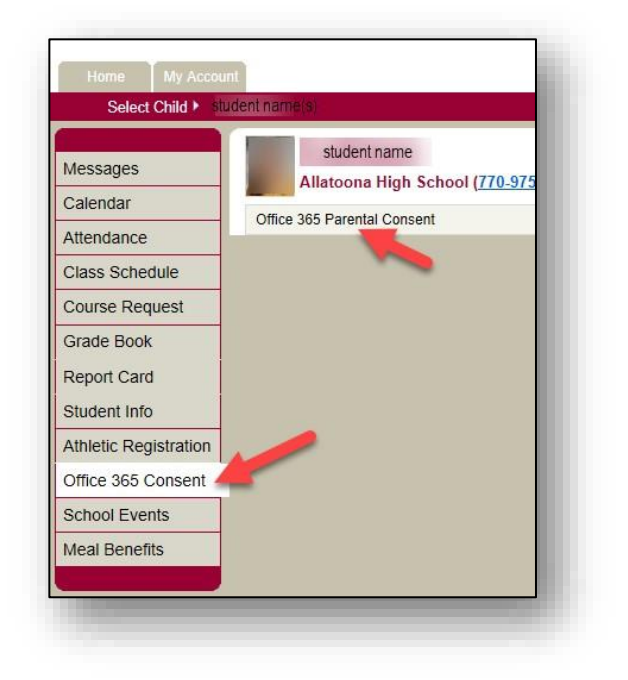

7. El nombre de usuario de su hijo para Office 365 y la clave de entrada aparecen en la parte alta de la página web.

## Formato de nombre de usuario del estudiante: nombre.apellido

| COME TEAM<br>COME GOAL                                                                                                    | OFFICE 365 FOR<br>CCSD STUDENTS                                                                                                    | Rycei in our<br>Digital World                                                                        |                                                                                           |       |
|----------------------------------------------------------------------------------------------------|----------------------------------------------------------------------------------------------------|----------------------------------------------------------------------------------------------------|-------------------------------------------------------------------------------------------|-------|
| Our Child'S Office SoS dece<br>@SI                                                                                                    | tudents.cobbk12.org                                                                                                    |                                                                                                    |                                                                                           |       |
| Your child's password is the                                                                                                    | e <u>same password</u> used on a Cobb (                                                                                                    | County School District co                                                                            | mputer.                                                                                   |       |
| Collow these simple steps to                                                                                                    | o begin using your child's Microsoft O                                                                                                    | ffice 365 account.                                                                                   |                                                                                           |       |
| 2. Once logged into Office 3 3. Students also have the o w Y Y | 365, students can begin using the onli<br>ption to download the Office suite. Ch<br>ge your Office 365 and OneDrive selen<br>n installation: <u>http://aka.ms/office365h</u><br>ructional video by clicking <u>here</u> . | ne Office 365 tools (OneDri<br>oose the appropriate Office<br>ction, please click on the fol<br>elp. | ve, Word, PowerPoint, Excel, & OneN<br>product download link.<br>llowing link: Click Here | ote). |
| Save files to<br>the Cloud!<br>1 TB of Storage                                                                                                    | Sestible from<br>IV Device:<br>intervet access                                                                                                    | L Build Skills<br>Excel in our<br>Digital World<br>W Sway, On<br>and mo                              | NEW<br>II<br>Blocke<br>eNote                                                              |       |

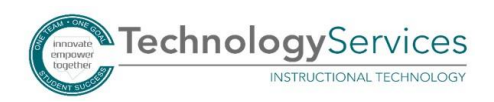

©2019